## Impostazioni di routing su RV110W

## Obiettivo

L'RV110W invia il traffico di dati su percorsi diversi in una rete tramite il routing. I percorsi possono connettere dispositivi ad altri dispositivi sulla stessa rete o su una rete diversa o a Internet. Questo articolo spiega come configurare le impostazioni di routing sulla RV110W.

## Dispositivi interessati

RV110W

## Fasi della procedura

Passaggio 1. Utilizzare l'utility di configurazione Web per scegliere Rete > Instradamento.

| Operating Mode           |                            |            |            |           |                       |
|--------------------------|----------------------------|------------|------------|-----------|-----------------------|
| Operating Mode:          | Gat                        | teway 🔘 F  | Router     |           |                       |
| Dynamic Routing          |                            |            |            |           |                       |
| RIP:                     | Enable                     |            |            |           |                       |
| RIP Send Packet Version: | © RIPv1 <sup>®</sup> RIPv2 |            |            |           |                       |
| RIP Recv Packet Version: |                            | v1         | v2         |           |                       |
| Static Routing           |                            |            |            |           |                       |
| Route Entries            | 1()                        | •          | Delete Thi | is Entry  |                       |
| Enter Route Name         |                            |            |            |           |                       |
| Destination LAN IP       | 0                          | . 0        | . 0        | . 0       | (Hint: 192.168.2.100) |
| Subnet Mask              | 0                          | . 0        | . 0        | . 0       | (Hint: 255.255.255.0) |
| Gateway                  | 0                          | . 0        | . 0        | . 0       | (Hint: 192.168.1.100) |
| Interface                |                            | V & Wirele | ss 🔘 Inter | met (WAN) |                       |
| Inter-VLAN Routing       |                            |            |            |           |                       |
| Inter-VLAN Routing       | E En                       | abla       |            |           |                       |

Passaggio 2. A destra di Modalità operativa, fare clic sul pulsante di opzione **Gateway** per impostare l'RV110W in modo che agisca come router e connetta la rete a Internet, oppure fare clic sul pulsante di opzione **Router** per impostare l'RV110W in modo che agisca solo come router.

Nota: Se si sceglie Gateway, andare al passaggio 6.

Passaggio 3. A destra di RIP, selezionare la casella di controllo **Attiva** per consentire al protocollo RIP (Routing Information Protocol) di adattare automaticamente la rete quando vengono apportate modifiche al layout di rete.

Passaggio 4. A destra di Invio RIP versione pacchetto, fare clic sul pulsante di opzione **RIPv1** per inviare pacchetti RIPv1 compatibili solo con le reti RIPv1 oppure fare clic sul pulsante di opzione **RIPv2** per inviare pacchetti RIPv2 compatibili con le reti RIPv1 e RIPv2.

Passaggio 5. A destra di Versione pacchetto di ricezione RIP, fare clic sul pulsante di scelta **RIPv1** per ricevere i pacchetti RIPv1 oppure sul pulsante di scelta **RIPv2** per ricevere i pacchetti RIPv2 e RIPv2.

Passaggio 6. Dal menu a discesa Voci instradamento, scegliere un numero di instradamento inutilizzato per creare un percorso diretto verso una rete di destinazione.

| Operating Mode           |                           |          |            |            |                       |  |
|--------------------------|---------------------------|----------|------------|------------|-----------------------|--|
| Operating Mode:          | Gat                       | eway 🔘 F | Router     |            |                       |  |
| Dynamic Routing          |                           |          |            |            |                       |  |
| RIP:                     | Enable                    |          |            |            |                       |  |
| RIP Send Packet Version: | © RIPv1                   |          |            |            |                       |  |
| RIP Recv Packet Version: | O RIPv1                   |          |            |            |                       |  |
| Static Routing           |                           |          |            |            |                       |  |
| Route Entries            | 1 ( ) 🔻 Delete This Entry |          |            |            |                       |  |
| Enter Route Name         | Route                     | e1       |            | $\supset$  |                       |  |
| Destination LAN IP       | 0                         | . 0      | . 0        | . 0        | (Hint: 192.168.2.100) |  |
| Subnet Mask              | 0                         | . 0      | . 0        | . 0        | (Hint: 255.255.255.0) |  |
| Gateway                  | 0                         | . 0      | . 0        | . 0        | (Hint: 192.168.1.100) |  |
| Interface                |                           | & Wirele | ss 🔘 Inter | rnet (WAN) |                       |  |
| Inter-VLAN Routing       |                           |          |            |            |                       |  |
| Inter-VI AN Routing      | En En                     | ahla     |            |            |                       |  |

Passaggio 7. Nel campo Inserisci nome ciclo di lavorazione, inserire un nome per il ciclo di lavorazione.

| Operating Mode           |                                           |  |  |  |  |
|--------------------------|-------------------------------------------|--|--|--|--|
| Operating Mode:          | Gateway Router                            |  |  |  |  |
| Dynamic Routing          |                                           |  |  |  |  |
| RIP:                     | Enable                                    |  |  |  |  |
| RIP Send Packet Version: | © RIPv1                                   |  |  |  |  |
| RIP Recv Packet Version: | © RIPv1                                   |  |  |  |  |
| Static Routing           |                                           |  |  |  |  |
| Route Entries            | 1()   Delete This Entry                   |  |  |  |  |
| Enter Route Name         | Route1                                    |  |  |  |  |
| Destination LAN IP       | 192 . 168 . 2 . 100 (Hint: 192.168.2.100) |  |  |  |  |
| Subnet Mask              | 0 . 0 . 0 . 0 (Hint: 255.255.255.0)       |  |  |  |  |
| Gateway                  | 0 . 0 . 0 . 0 (Hint: 192.168.1.100)       |  |  |  |  |
| Interface                |                                           |  |  |  |  |
| nter-VLAN Routing        |                                           |  |  |  |  |
| Inter VI AN Pouting      | Cooble                                    |  |  |  |  |

Passaggio 8. Nel campo IP LAN di destinazione, immettere un indirizzo IP a cui si connette il percorso diretto.

| Operating Mode           |                                           |  |  |  |  |  |
|--------------------------|-------------------------------------------|--|--|--|--|--|
| Operating Mode:          | Sateway Router                            |  |  |  |  |  |
| Dynamic Routing          |                                           |  |  |  |  |  |
| RIP:                     | Enable                                    |  |  |  |  |  |
| RIP Send Packet Version: | © RIPv1 <sup>®</sup> RIPv2                |  |  |  |  |  |
| RIP Recv Packet Version: | ○ RIPv1                                   |  |  |  |  |  |
| Static Routing           |                                           |  |  |  |  |  |
| Route Entries            | 1 ( ) 🔻 Delete This Entry                 |  |  |  |  |  |
| Enter Route Name         | Route1                                    |  |  |  |  |  |
| Destination LAN IP       | 192 . 168 . 2 . 100 (Hint: 192.168.2.100) |  |  |  |  |  |
| Subnet Mask              | 255 . 255 . 255 . 0 (Hint: 255.255.255.0) |  |  |  |  |  |
| Gateway                  | 0 . 0 . 0 . 0 (Hint: 192.168.1.100)       |  |  |  |  |  |
| Interface                | LAN & Wireless                            |  |  |  |  |  |
| Inter-VLAN Routing       |                                           |  |  |  |  |  |
| Inter-VLAN Routing:      | Enable                                    |  |  |  |  |  |

Passaggio 9. Nel campo Subnet mask, immettere la subnet mask per l'indirizzo IP della LAN di destinazione.

| Operating Mode           |                                            |  |  |  |  |
|--------------------------|--------------------------------------------|--|--|--|--|
| Operating Mode:          | Gateway O Router                           |  |  |  |  |
| Dynamic Routing          |                                            |  |  |  |  |
| RIP:                     | Enable                                     |  |  |  |  |
| RIP Send Packet Version: | © RIPv1 ◎ RIPv2                            |  |  |  |  |
| RIP Recv Packet Version: | ○ RIPv1                                    |  |  |  |  |
| Static Routing           |                                            |  |  |  |  |
| Route Entries            | 1 ( ) 🔻 Delete This Entry                  |  |  |  |  |
| Enter Route Name         | Route1                                     |  |  |  |  |
| Destination LAN IP       | 192 . 168 . 2 . 100 (Hint: 192.168.2.100)  |  |  |  |  |
| Subnet Mask              | 255 . 255 . 255 . 0 (Hint: 255.255.255.0)  |  |  |  |  |
| Gateway                  | (192 . 168 . 1 . 100 (Hint: 192.168.1.100) |  |  |  |  |
| Interface                | ● LAN & Wireless ○ Internet (WAN)          |  |  |  |  |
| Inter-VLAN Routing       |                                            |  |  |  |  |
| Inter-VLAN Routing:      | Enable                                     |  |  |  |  |

Passaggio 10. Nel campo Gateway, immettere l'indirizzo IP del gateway per il percorso diretto.

Passaggio 11. A destra di Interface (Interfaccia), fare clic sul pulsante di opzione LAN e wireless per indirizzare i pacchetti a una rete LAN e wireless oppure fare clic su Internet (WAN) per indirizzare i pacchetti a Internet.

Passaggio 12. A destra del routing tra VLAN, selezionare la casella di controllo **Enable** per inviare i pacchetti con la VLAN.

Passaggio 13. Fare clic su **Salva** per salvare le modifiche o su **Annulla** per annullarle.